## User Roles ACH/Wire Limit Updates

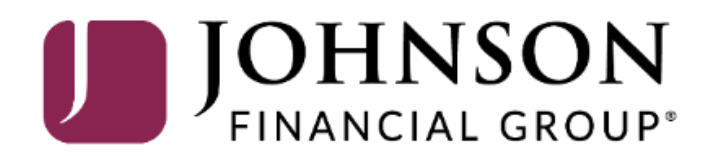

#### **ACCESS**JFG

Good Morning, Kyle Kasbohm Last login 11/05/2021 at 12:20 PM

On Thursday, November 11th, no electronic transactions will be processed or transmitted as the Federal Reserve and Johnson Financial Group will be closed in observance of Veterans Day.

Click an account tile to view details and transaction history.

|                 |                       |                                 | -                                               |                           |                                                  |                           |                                               |
|-----------------|-----------------------|---------------------------------|-------------------------------------------------|---------------------------|--------------------------------------------------|---------------------------|-----------------------------------------------|
| ស៊              | Home                  |                                 | Home                                            |                           |                                                  | a                         | DepositPartner                                |
| ⊠ <sup>35</sup> | ) Message Center      |                                 | nome                                            |                           |                                                  | ч <del>с</del> т          | Positive Pay                                  |
| ₽               | Transactions          | ~                               | ACCOUNTS                                        |                           |                                                  | ÷                         | POSITIVE PAY                                  |
|                 | Cash Management       | ~ 9                             | Current: \$75.73 ⑦                              |                           |                                                  |                           | No accounts have exceptions                   |
| 5               | Transfers & Payments  | ~                               | COMMERCIAL REVOLVING 20020<br>Current Balance   | 01<br><b>\$0.67</b>       | VARIABLE COMMERCIAL 200202<br>Current Balance    | \$0.00                    | needing decision.<br>Continue to Positive Pay |
| $\bigcirc$      | Locations & ATMs      |                                 | Available Balance                               | \$19.33                   |                                                  |                           |                                               |
| 11              | Reports               | ~                               | FIXED COMMERCIAL 200203                         | :                         | FIXED COMMERCIAL 200204                          | :                         |                                               |
|                 | Services              | ~                               | Current Balance                                 | \$0.00                    | Current Balance                                  | \$0.00                    |                                               |
| ?               | Help                  | ~                               |                                                 | :                         |                                                  | :                         | To undate AC                                  |
| ्रि             | Settings              | ^                               | Current Balance                                 | •<br>\$0.00               | Available Balance<br>Current Balance             | •<br>\$13.90<br>\$13.90   | any of your us                                |
|                 | Home Page Preferences |                                 |                                                 |                           |                                                  |                           | choose User R                                 |
|                 | Account Preferences   |                                 | COMMERCIAL CHECKING **2630<br>Available Balance | \$32.38                   | test cash management **2687<br>Available Balance | \$2.68                    |                                               |
|                 | Security Preferences  | Current Balance \$32.38 Current |                                                 | Current Balance           | \$2.68                                           |                           |                                               |
|                 | Alert Preferences     |                                 | Test Checking **5801                            | :                         | SM BUSINESS SOLUTION **8091                      | :                         |                                               |
|                 | User Roles            |                                 | Available Balance<br>Current Balance            | <b>\$10.02</b><br>\$10.02 | Available Balance<br>Current Balance             | <b>\$16.08</b><br>\$16.08 |                                               |
|                 | Company Policy        |                                 | 1ST MORTGAGE MEL'S 000100                       | :                         |                                                  | :                         |                                               |
|                 | Users                 |                                 | Current Balance                                 | •<br>\$0.00               | Available Balance<br>Current Balance             | •<br>\$0.00<br>\$0.00     |                                               |
|                 | Accessibility         |                                 |                                                 |                           |                                                  |                           |                                               |
| ⊡               | Log Off               |                                 |                                                 |                           |                                                  |                           |                                               |

update ACH or Wire limits for ny of your users go to **Settings** and oose User Roles

 $\wedge$ 

### **\_ACCESS**JFG **□**

Good Morning, Kyle Kasbohm

| On Th           | ursday, November 11th, no | o elec | tronic transactions will be processed o | r transmitted as the Federal Reserve and | Johnson Financial Group will | be closed in o | bservand | e of Veterar    | s Day.     | ×            |
|-----------------|---------------------------|--------|-----------------------------------------|------------------------------------------|------------------------------|----------------|----------|-----------------|------------|--------------|
| G               | Home                      |        | User Roles (?)                          |                                          |                              |                |          |                 |            |              |
| ⊠ <sup>35</sup> | ) Message Center          |        |                                         |                                          |                              |                |          |                 |            |              |
| ₽               | Transactions              | ~      | Q Search                                |                                          |                              |                |          |                 |            |              |
|                 | Cash Management           | ~      | USER ROLES                              |                                          |                              |                |          |                 |            |              |
| 5               | Transfers & Payments      | ~      |                                         |                                          |                              |                |          | C               | eate Role  |              |
| 0               | Locations & ATMs          |        | Name 🗸                                  | Description                              |                              | User           | s ^      |                 |            |              |
| .ul             | Reports                   | ~      | Admin                                   | None                                     |                              | 17             |          | ΛΓ              | ጉ 📅        |              |
|                 | Services                  | ~      | OM Testers                              | Tect user                                |                              |                |          |                 |            |              |
| ?               | Help                      | ~      |                                         |                                          |                              |                | k the    | e <b>penc</b> i | licon      | for the User |
| <u>ين</u>       | Settings                  | ~      | Only                                    | User Role with access to Positive Pay    | and DepositPartner only      | KOI            | e you    | I WISH          | .o upo     | late.        |
| -0-             | Home Page Preferences     |        | Product change testing                  | None                                     |                              |                |          | <i>د</i> ۲      | <u>ں</u> ل |              |
|                 | Account Preferences       |        | Test                                    | None                                     |                              | 1              |          |                 | ን ጠ        | _            |
|                 | Security Preferences      |        |                                         |                                          |                              |                |          |                 |            |              |
|                 | Alert Dreferences         |        |                                         |                                          |                              |                |          |                 |            |              |
|                 |                           |        |                                         |                                          |                              |                |          |                 |            |              |
|                 | Company Deline            |        |                                         |                                          |                              |                |          |                 |            |              |
|                 | Company Policy            |        |                                         |                                          |                              |                |          |                 |            |              |
|                 | Users                     |        |                                         |                                          |                              |                |          |                 |            |              |
| _               | Accessibility             |        |                                         |                                          |                              |                |          |                 |            |              |
| G               | Log Off                   |        |                                         |                                          |                              |                |          |                 |            |              |

Good Afternoon, Kyle Kasbohm

|   | ₩<br>M        | Home<br>Message Center                                 | User Roles > ACH                      | Recipients Only 🖉      | >                        | Delete Save                                                                                                    |       |  |  |
|---|---------------|--------------------------------------------------------|---------------------------------------|------------------------|--------------------------|----------------------------------------------------------------------------------------------------|-------|--|--|
|   | <b>,</b><br>⊒ | Transactions $\checkmark$ Cash Management $\checkmark$ | Transactions Features                 | Accounts               | You will be taken to the |                                                                                                    |       |  |  |
|   | 5             | Transfers & Payments V                                 | Filter: All Enabled Disabled          | Transaction Filter:    |                          | select the transaction type for<br>which you need to update the limit.                                         |       |  |  |
|   |               | Reports ~                                              | ACH Batch<br>Can view no transactions | АСН ВАТСН              |                          | For this guide, we'll be using ACH<br>Batch, but the process for the othe<br>ACH or Wire transaction types wil |       |  |  |
|   | ?             | Help ~                                                 | \$0.00                                | Rights Allowed Actions |                          | follow the same proc                                                                                           | cess. |  |  |
|   | ŞÇŞ           | Home Page Preferences                                  | ACH Collection                        |                        |                          | View None V                                                                                                    |       |  |  |
|   |               | Account Preferences<br>Security Preferences            | ACH Pass Thru                         | Approval Limits        | Maximum Amount           | Maximum Count                                                                                                  | - \   |  |  |
| 1 |               | Alert Preferences User Roles                           | Domestic Wire                         | Per Transaction        | \$                       | 0.00                                                                                                    |       |  |  |
|   |               | Company Policy<br>Users                                | EFTPS<br>Disabled                     | Daily                  | \$                       | 0.00 0                                                                                                    | ٦/    |  |  |
|   | [-)           | Accessibility                                          | Funds Transfer                        | Monthly                | \$                       | 0.00                                                                                                    |       |  |  |
|   | )             |                                                        |                                       |                        |                          |                                                                                                    |       |  |  |

For additional assistance, please call 888.769.3796 or email tmsupport@johnsonfinancialgroup.com.

Good Afternoon, Kyle Kasbohm

| 0.0 |                          |                                              |                                 |                                                |                                                |                           |                |               |  |  |
|-----|--------------------------|----------------------------------------------|---------------------------------|------------------------------------------------|------------------------------------------------|---------------------------|----------------|---------------|--|--|
|     | Home                     | User Roles > AC                              | H Recipients Only 🖉             | cipients Only 🖉                                |                                                |                           |                |               |  |  |
|     | Message Center           | User Role Policy ②                           |                                 | After you select your transaction type, on the |                                                |                           |                |               |  |  |
| ₽   | Transactions ~           | ,<br>Transactions Features                   | Accounts                        | l imits for the                                | at transaction ty                              | vpe. If                   | this user role |               |  |  |
| ₿   | Cash Management 🛛 🗸      | is responsible for approving                 |                                 |                                                |                                                | this tr                   | ansaction      |               |  |  |
| 5   | Transfers & Payments 🛛 🗸 | ,                                            | Transaction Filter:             |                                                | type, you wil                                  | I need to review          | v and u        | pdate, if     |  |  |
| 0   | Locations & ATMs         | Filter: All Enabled Disabl                   | ed                              |                                                | necessary, their approval limits on this scree |                           |                |               |  |  |
| Ш   | Reports ~                | ACH Batch                                    | АСН ВАТСН                       |                                                | lf you enter a                                 | a limit above yo          | ur com         | pany's limit, |  |  |
|     | Services ~               | Can view no transactions<br>Can Draft/Cancel | Rights Allowed Actions          |                                                | you will get a                                 | red warning sy            | mbol.          | User Role     |  |  |
| ?   | Help ~                   | \$250,000.00                                 |                                 |                                                | approval lim                                   | its must be at, o<br>mits | r belov        | v, your       |  |  |
| ŝ   | Settings ^               | ACH Collection                               |                                 |                                                | company sm                                     | ints.                     |                |               |  |  |
|     | Home Page Preferences    | Disabled                                     |                                 |                                                |                                                |                           |                |               |  |  |
|     | Account Preferences      | ACH Pass Thru                                | ACH Pass Thru<br>Disabled Maxin |                                                |                                                |                           |                |               |  |  |
|     | Security Preferences     | Disabled                                     |                                 |                                                | mum Amount                                     | Maximum Count             |                |               |  |  |
|     | Alert Preferences        | Domestic Wire                                | Per Transaction                 | \$                                             | 250,000.00                                     |                           |                |               |  |  |
|     | User Roles               | Disabled                                     | Daily Per Account               | ¢                                              | 250,000,00                                     | 00000000                  |                |               |  |  |
|     | Company Policy           |                                              |                                 | Ĵ                                              | 250,000.00                                     |                           |                | _ /           |  |  |
|     | Users                    | EFTPS<br>Disabled                            | Daily                           | \$                                             | 500,000.00                                     | 999999999                 |                |               |  |  |
|     | Accessibility            |                                              | Monthly                         | ¢                                              | 00 000 000 000 00                              | 00000000                  | •              | K             |  |  |
| G   | Log Off                  | Funds Transfer                               |                                 | Ţ                                              |                                                |                           |                |               |  |  |
|     |                          | Disabled                                     |                                 |                                                |                                                |                           |                |               |  |  |
|     |                          | International Wire                           |                                 |                                                |                                                |                           |                |               |  |  |

For additional assistance, please call 888.769.3796 or email tmsupport@johnsonfinancialgroup.com.

Good Afternoon, Kyle Kasbohm

| ₩<br>M | Home<br>Message Center |   | User Roles > ACH                             | Recipients Only            | Ø  |                   | De            | Save   |       |
|--------|------------------------|---|----------------------------------------------|----------------------------|----|-------------------|---------------|--------|-------|
| ¢      | Transactions           | ~ | Transactions Features                        | Accounts                   |    |                   |               |        |       |
|        | Cash Management        | ~ |                                              |                            |    | After yo          | ou've review  | ed the |       |
| 5      | Transfers & Payments   | ~ | Filter: All Enabled Disabled                 | Transaction Filter:        |    | select A          | Ilowed Acti   | ions.  | tole, |
| 0      | Locations & ATMs       |   |                                              |                            |    |                   |               |        |       |
|        | Reports                | ~ | ACH Batch                                    | АСН ВАТСН                  |    |                   | Enat          | oled 💽 | -     |
|        | Services               | ~ | Can view no transactions<br>Can Draft/Cancel | Rights Allowed Actions     |    |                   |               |        |       |
| ?      | Help                   | ~ | \$250,000.00                                 |                            |    |                   |               |        |       |
| ्रि    | Settings               | ^ | ACH Collection                               |                            |    |                   | View          | None 🗸 |       |
|        | Home Page Preferences  |   | Disabled                                     |                            |    |                   |               |        |       |
|        | Account Preferences    |   | ACH Pass Thru                                | Approval Limits<br>Maximum |    |                   |               |        |       |
|        | Security Preferences   |   | Disabled                                     |                            |    | um Amount         | Maximum Count |        |       |
|        | Alert Preferences      |   | Domestic Wire                                | Per Transaction            | \$ | 250,000.00        |               |        |       |
|        | User Roles             |   | Disabled                                     | Daily Per Account          | •  | 250.000.00        | 00000000      |        |       |
|        | Company Policy         |   |                                              | Buily Fer Account          | Þ  | 250,000.00        | 222222222     |        | /     |
|        | Users                  |   | EFTPS<br>Disabled                            | Daily                      | \$ | 500,000.00        | 999999999     |        |       |
|        | Accessibility          |   |                                              | Monthly                    | \$ | 99,999,999,999.99 | 999999999     | \$     |       |
| G      | Log Off                |   | Funds Transfer                               |                            |    |                   |               |        |       |
|        |                        |   |                                              |                            |    |                   |               |        |       |
|        |                        |   | International Wire                           |                            |    |                   |               |        |       |

Good Afternoon, Kyle Kasbohm

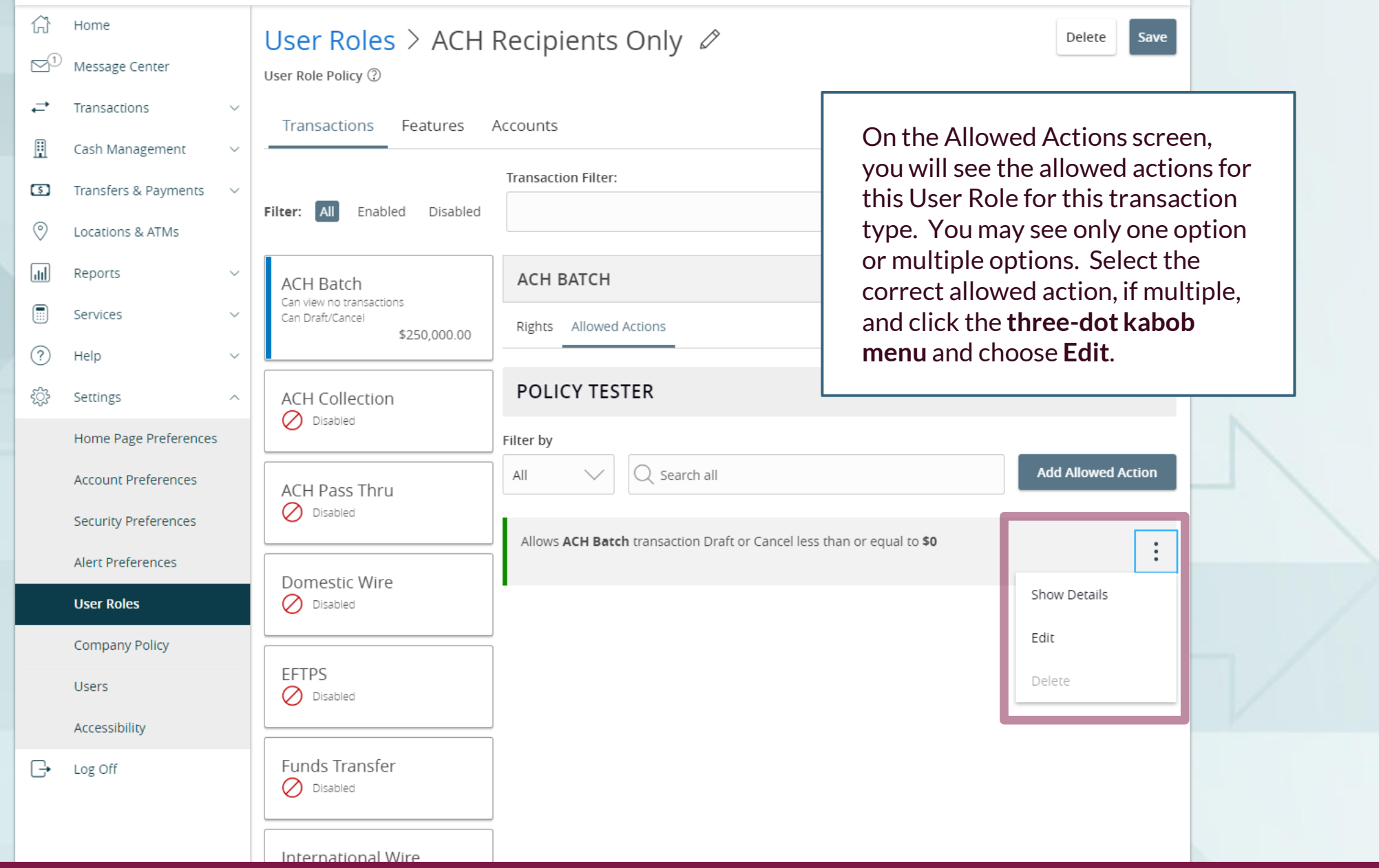

For additional assistance, please call 888.769.3796 or email tmsupport@johnsonfinancialgroup.com.

#### **Edit Allowed Action**

|                                                                             | Edit / Mowed / Kelon                                                                                                    |              |         |  |  |  |  |  |  |
|-----------------------------------------------------------------------------|----------------------------------------------------------------------------------------------------|--------------|---------|--|--|--|--|--|--|
|                                                                             | Allows ACH Batch transaction less than or equal to \$250,000                                                                                                    |              |         |  |  |  |  |  |  |
|                                                                             | Operations         Image: Draft         Draft         Draft         Operations         Image: Draft Concel         Image: Draft Concel                                                                                 |              |         |  |  |  |  |  |  |
|                                                                             | Amount <ul> <li>Any allowable amount</li> <li>Specific Amount</li> </ul>                                                                                                    | Draft Amount | 250,000 |  |  |  |  |  |  |
|                                                                             | Subsidiaries                                                                                                    | 7            |         |  |  |  |  |  |  |
| An Edit Allowe<br>There are two                                             | ed Action screen will pop up. Look for the <b>Amount</b> section.<br>options for the amount section.                                                                                                    |              |         |  |  |  |  |  |  |
| <b>Any Allowabl</b><br>Transaction u                                        | <b>e Amount</b> will give the User Role the ability to do an ACH<br>o to the Company's limit.                                                                                                    |              |         |  |  |  |  |  |  |
| <b>Specific Amou</b><br>the company l<br>receive an erro<br>equal to your o | Int allows you to set a set dollar limit that is different than<br>imit. If you select a limit above your company's limit, you will<br>or message. The Specific Amount limit must be lower than or<br>company's limit. |              |         |  |  |  |  |  |  |
| When you cho<br>and click <b>Subn</b>                                       | ose the Amount, review the rest of the screen, if you choose,<br><b>nit</b> when finished.                                                                                                    | Cancel       | Submit  |  |  |  |  |  |  |
|                                                                             |                                                                                                    |              |         |  |  |  |  |  |  |

Good Afternoon, Kyle Kasbohm

| 6   | Home                        |   | User Roles > ACH                                                     | Recipients Only 🖉                               | Delete Save                                                                                  |  |  |  |  |  |
|-----|-----------------------------|---|----------------------------------------------------------------------|-------------------------------------------------|----------------------------------------------------------------------------------------------|--|--|--|--|--|
|     | <sup>)</sup> Message Center |   | User Role Policy ③                                                   |                                                 |                                                                                              |  |  |  |  |  |
| ₽   | Transactions                | ~ | Transactions Features                                                | Transactions Features Accounts                  |                                                                                              |  |  |  |  |  |
| ₿   | Cash Management             | ~ |                                                                      | Accounts                                        |                                                                                              |  |  |  |  |  |
| \$  | Transfers & Payments        | ~ |                                                                      | Transaction Filter:                             |                                                                                              |  |  |  |  |  |
| 0   | Locations & ATMs            |   | Filter: All Enabled Disabled                                         |                                                 | You'll be returned to the previous screen. If<br>you need to update other transaction types, |  |  |  |  |  |
| l   | Reports                     | ~ | ACH Batch                                                            | АСН ВАТСН                                       | select the transaction from the left-hand                                                    |  |  |  |  |  |
|     | Services                    | ~ | Can View no transactions<br>Can Draft/Approve/Cancel<br>\$250,000,00 | Rights Allowed Actions                          | finished click the <b>Save</b> button                                                        |  |  |  |  |  |
| ?   | Help                        | ~ | \$250,000.00                                                         |                                                 |                                                                                              |  |  |  |  |  |
| ्रि | Settings                    | ^ | ACH Collection                                                       | POLICY TESTER                                   |                                                                                              |  |  |  |  |  |
|     | Home Page Preferences       |   |                                                                      | Filter by                                       |                                                                                              |  |  |  |  |  |
|     | Account Preferences         |   | ACH Pass Thru                                                        | All V Q Search all                              | Add Allowed Action                                                                           |  |  |  |  |  |
|     | Security Preferences        |   | Disabled                                                             | Allows ACH Batch transaction less than or equal | to \$250,000 •                                                                               |  |  |  |  |  |
|     | Alert Preferences           |   | Domestic Wire                                                        |                                                 |                                                                                              |  |  |  |  |  |
|     | User Roles                  |   | Disabled                                                             |                                                 |                                                                                              |  |  |  |  |  |
|     | Company Policy              |   |                                                                      |                                                 |                                                                                              |  |  |  |  |  |
|     | Users                       |   | EFTPS<br>Disabled                                                    |                                                 |                                                                                              |  |  |  |  |  |
|     | Accessibility               |   |                                                                      |                                                 |                                                                                              |  |  |  |  |  |
| G   | Log Off                     |   | Funds Transfer                                                       |                                                 |                                                                                              |  |  |  |  |  |
|     |                             |   | International Wire                                                   |                                                 |                                                                                              |  |  |  |  |  |

| Ą        | <b>CCESS</b> JFG                            | U |                                          |                                                    | Good Afternoon, Kyle Kasbohm                                     |                               |
|----------|---------------------------------------------|---|------------------------------------------|----------------------------------------------------|------------------------------------------------------------------|-------------------------------|
| (}<br>⊵¹ | Home<br>Message Center                      |   | User Role                                | ×                                                  | Delete Save                                                      |                               |
| ,≓<br>⊞  | Transactions<br>Cash Management             | > | Transe                                   | Policy Saved<br>Policy changes have been accepted. |                                                                  |                               |
| <b>9</b> | Transfers & Payments                        | ~ | Filter:                                  |                                                    |                                                                  |                               |
|          | Reports                                     | ~ | ACH Battin<br>Can view no transactions   | Close                                              | Enabled                                                          |                               |
| ?        | Services<br>Help                            | ~ | Can Draft/Approve/Cancel<br>\$250,000.00 | Rights Allowed Actions                             |                                                                  |                               |
| ţ        | Settings<br>Home Page Preferences           | ^ | ACH Collection                           | POLICY TESTER                                      | $\checkmark$                                                     |                               |
|          | Account Preferences<br>Security Preferences |   | ACH Pass Thru                            | All Search all                                     | You'll receive a confirmation                                    | on screen showing             |
| _        | Alert Preferences<br>User Roles             |   | Domestic Wire                            |                                                    | that your User Role Policy<br>Click <b>Close</b> to complete the | has been saved.<br>e process. |
|          | Company Policy<br>Users                     |   | EFTPS<br>Disabled                        |                                                    |                                                                  |                               |
| G        | Accessibility<br>Log Off                    |   | Funds Transfer                           |                                                    |                                                                  |                               |
|          |                                             |   | International Wire                       |                                                    |                                                                  |                               |

# Thank You

Additional Resources and Support

For additional resources, including "how-to" guides, please visit our online Client Resources page at https://www.johnsonfinancialgroup.com/client-resources

If further support is needed, please call our Treasury Management Support Center at 888.769.3796 or by email at <u>tmsupport@johnsonfinancialgroup.com</u>.

JohnsonFinancialGroup.com

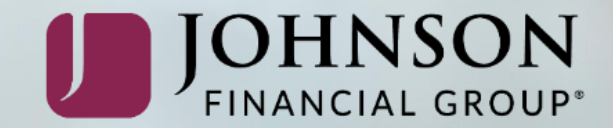